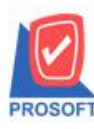

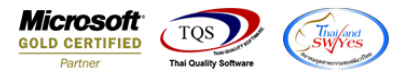

# ระบบ Sales Order

# 🕨 ฟอร์มงายสดเพิ่มแสดงส่วนที่เป็นชำระเงินที่เป็นเงินโอนได้

## 1.เข้าที่ระบบ Sales Order > SO Data Entry > ขายสด

| WINSpeed                                                                                                    |   |                                      |                                                   |                                      |                                              |                     |                  |                                                   |                                                          |                                         |                       |
|----------------------------------------------------------------------------------------------------|---|--------------------------------------|---------------------------------------------------|--------------------------------------|----------------------------------------------|---------------------|------------------|---------------------------------------------------|----------------------------------------------------------|-----------------------------------------|-----------------------|
| 😭 ນ\$ີຍັກ ຕີຂອຢາຈ ຈຳກັດ<br>ອີ- 🚡 Enterprise Manager<br>ອີ- 🚡 Accounts Payable<br>ອີ- 🚍 Accounts Receivable<br>ອີ- 🚍 Budget Control                                                                                                    |   | <b>S0</b>                            | Sales Or                                          | der                                  |                                              |                     |                  | Database :<br>Branch :<br>Login :<br>Version: 10. | dbWINS_Demo<br>สำนักงานใหญ่<br>admin<br>.0.1072 Build on | Server : B/<br>Demo<br>2021-11-01 08:31 | ALLEIIZ\SQL2008       |
| Budget Control Cheque and Bank Financial Management General Ledger Inventory Control Multicurrency Petty Cash Purchase Order Sol Calendar Sol Calendar | Е | ไกquiry<br>โกจนiry<br>รับคืน, ลดหนี้ | Estimate<br>Estimate<br>รับกัน.ลด<br>หนี้(เงินสด) | ไปเสนอราคา<br>ใบเสนอราคา<br>เพิ่มหนี | มนุมัติใบเสนอ<br>ราคา<br>SO<br>Export/Import | 2<br>ि भ्रिं अव्य अ | <b>ไ</b> มสังชาย | รับเงิน 10                                        | รับเงิน มักจำ<br>เกรลิต                                  | รายสด                                   | <b>ยา</b><br>ชายเชื่อ |
| Consigning the senger Management Inquity Company Manager Campaign Module Customer Relationship Manage Advance System Warehouse Management                                                                                                    |   |                                      |                                                   |                                      |                                              |                     |                  |                                                   |                                                          |                                         |                       |

#### 2.เลือกเอกสาร Click > Print

| 💐 ขายสด        |                                    |                  |               |               |                 |            |               | X               |
|----------------|------------------------------------|------------------|---------------|---------------|-----------------|------------|---------------|-----------------|
|                |                                    |                  |               |               |                 |            | Ca            | ash sale        |
| รหัสลูกค้า     | <mark>CUS-00041</mark> 🗾 คุณ วิกุร | เ สาธุประดิษฐ์   | 6             | ลขที่ใบส่งของ | CS6409-0        | 0001 💰     | วันที่ใบส่งขอ | aa 06/09/2564 📑 |
| ชื่อผู้ติดต่อ  |                                    |                  | 💌 k           | ลขที่ใบกำกับ  | CS6409-0        | 10001 🚿    | วันที่ใบกำกัง | ม 06/09/2564 🧾  |
| ล้างถึง SO No. | 💌 ใบจ่ายจึ                         | นค้า             | ▼ a           | างถึง App. Q  | luo.            | -          |               |                 |
| Customer PO    | วันที่นับเครดิต เครดิต (วัน        | ) วันที่ครบกำหนด | วันที่นัดชำระ | วันที่กำ      | หนดส่ง          | ชนส่งโดย   |               | พนักงานชาย      |
|                | 06/09/2564 🧾                       | 06/09/2564       | 06/09/2564    | 💻 //          |                 |            |               |                 |
| No. รทัสสิน    | งก้า ชื่อสินก้า                    | คลิ              | ้ง ที่เก็บ    | หน่วยนับ      | จำนวน เ         | ราคา/หน่วย | ส่วนลด        | จำนวนเงิน 🔺     |
| 1 009-1760     | ที่รองถ้วยชา                       | 02               | 06 E          | 30X           | 10.00           | 10,000.00  |               | 100,000.00      |
| 2              |                                    |                  |               |               | .00             | .00        |               | .00 =           |
| 3              |                                    |                  |               |               | .00             | .00        |               | .00             |
| 4              |                                    |                  |               |               | .00             | .00        |               | .00             |
| 5              |                                    |                  |               |               | .00             | .00        |               | .00             |
| 6              |                                    |                  |               |               | .00             | .00        |               | .00             |
| 7              |                                    |                  |               |               | .00             | .00        |               | .00 🔻           |
| 3_ 3- 3- 0     | 5                                  |                  |               |               |                 | สำนว       | นเงินรวม      | 100,000.00      |
|                | _                                  |                  | ส่วนลดการ     | รค้า          |                 |            | .00           | 100,000.00      |
|                |                                    |                  | ตัดเงินมัดจ   | ลำ 🗌          |                 | 00         | Г             | 100,000.00      |
|                |                                    |                  | รานภาษี       |               | 100,000.0       |            | 1 7.00        | 7,000.00        |
|                |                                    |                  | -             |               |                 | รวมทั้     | ้งสิ้น [      | 107,000.00      |
|                |                                    |                  |               |               |                 |            | L             |                 |
| Detail 🖺       | More 👌 Rate 🔊 Descriptio           | n 🚄 Deposit 🛓    | 🖺 CQ Receive  | 🚠 Transfe     | er In   資 Rec   | ceive 🔷 VA | T 🛗 GL        | 🙋 History       |
| 🗋 New 📳 Se     | ave 🗙 Delete 🔍 Find 📳              | 🖞 Сору – 🐼 МНТ   | 型CQ List (    | Print         | <b>∏</b> +Close |            |               |                 |

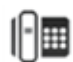

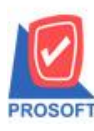

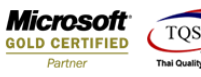

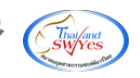

## 3.เลือกพิมพ์ฟอร์มใบกำกับภาษีขายสด(สินค้าชุด+รายละเอียดสินค้า)

|    | i s | Sele | ct Form                    |                                           | <b>X</b>                                           |
|----|-----|------|----------------------------|-------------------------------------------|----------------------------------------------------|
| N  | о.  | D    | ชื่อ Form                  | คำอธิบาย                                  | Form Path                                          |
|    | 1   | ×.   | dr_so_cashsale_tax         | ฟอร์มใบกำกับภาษีชายสด                     | C:\Program Files\Prosoft\WINSpeed\Forms\soform.pt  |
|    | 2   |      | dr_so_cashsale_tax_lot     | ฟอร์มใบกำกับภาษีชายสด(LOT)                | C:\Program Files\Prosoft\WINSpeed\Forms\soform.pt  |
|    | 3   |      | dr_so_cashsale_notax       | ฟอร์มใบกำกับภาษีชายสด(ไม่มีภาษี)          | C:\Program Files\Prosoft\WINSpeed\Forms\soform.pt  |
|    | 4   |      | dr_voucher_inv             | ฟอร์ม Voucher                             | C:\Program Files\Prosoft\WINSpeed\Forms\glform.pbl |
|    | 5   |      | dr_so_cashsale_tax_receive | ฟอร์มใบกำกับภาษีชายสด(แสดงเช็ค,เงินโอน)   | C:\Program Files\Prosoft\WINSpeed\Forms\soform.pt  |
|    | 6   |      | dr_so_cashsale_tax_pack    | ฟอร์มใบกำกับภาษีชายสด(สินค้าชุด)          | C:\Program Files\Prosoft\WINSpeed\Forms\soform.pt  |
|    | 7   |      | dr so cashsale tax all     | ฟอร์มใบกำกับภาษีชายสด[สินค้าชุด+รายละเอีย | C:\Program Files\Prosoft\WINSpeed\Forms\soform.pt  |
| Γ  |     |      |                            |                                           |                                                    |
|    |     |      |                            |                                           |                                                    |
|    |     |      |                            |                                           |                                                    |
|    |     |      |                            |                                           |                                                    |
| ίL |     |      |                            |                                           |                                                    |
|    |     |      |                            |                                           | OK 💀                                               |

### <u>ตัวอย่าง</u>

| 2571/1 ซ.รามคำแหง 75 ฉ.รามคำแหง แขวงหัวหมาก เขตบางกะปี กรุงเทพฯ 10240        |                    |                 |                                    |                                                      |                              |                    |            |  |  |
|------------------------------------------------------------------------------|--------------------|-----------------|------------------------------------|------------------------------------------------------|------------------------------|--------------------|------------|--|--|
| โทร. 0-2739-5900 โทรสาร 0-2739-5910 เลขประจำตัวผู้เสียภาษีอากร 1234567890123 |                    |                 |                                    |                                                      |                              |                    |            |  |  |
|                                                                              |                    | ใบกำกับภา       | ษี / ใบเสร็จร้                     | บเสร็จรับเงิน เองที่ C56409-000<br>วันที่ 06.09.2564 |                              |                    | 09-00001   |  |  |
|                                                                              |                    |                 |                                    |                                                      |                              |                    | 2564       |  |  |
| รทัชลูกล้ำ CUS-000                                                           | 41                 |                 | เองประจำตัว                        | ผู้เสียภาษี                                          | <u>อาจา</u> สำนักงานใหญ่     |                    |            |  |  |
| นามผู้ชื่อ เละ<br>ส่า                                                        |                    |                 | <b>ออานที่อ่ง</b> ของ              | 1                                                    |                              |                    |            |  |  |
| าาอยู                                                                        |                    |                 | ชื่อผู้ดีดต่อ                      |                                                      |                              |                    |            |  |  |
| lins. Insans                                                                 |                    |                 |                                    |                                                      |                              |                    |            |  |  |
| ใบอั่งชื้อเองที่                                                             | ใบอั่งจายเอจที่    | วันที่คำหนดอ่ง  | จนอ่งโละ                           | I                                                    | พนักงานอาย                   |                    |            |  |  |
|                                                                              |                    |                 |                                    |                                                      |                              |                    |            |  |  |
| รทัชสินล้ำ                                                                   | 5                  | ายการ           | อ่านวน                             | หน่วย                                                | ราลา/หน่วย                   | ส่วนอด             | อ่านวนเงิน |  |  |
| 009-1760                                                                     | ที่รองอ้วยชา       |                 | 10.00                              | กล่อง                                                | 10,000.00                    |                    | 100,000.00 |  |  |
|                                                                              |                    |                 |                                    |                                                      |                              |                    |            |  |  |
|                                                                              |                    |                 |                                    |                                                      |                              |                    |            |  |  |
|                                                                              |                    |                 |                                    |                                                      |                              |                    |            |  |  |
|                                                                              |                    |                 |                                    |                                                      |                              |                    |            |  |  |
|                                                                              |                    |                 |                                    |                                                      |                              |                    |            |  |  |
|                                                                              |                    |                 |                                    |                                                      |                              |                    |            |  |  |
|                                                                              |                    |                 |                                    |                                                      |                              |                    |            |  |  |
|                                                                              |                    |                 |                                    |                                                      |                              |                    |            |  |  |
|                                                                              |                    |                 |                                    |                                                      |                              |                    |            |  |  |
|                                                                              |                    |                 |                                    |                                                      |                              |                    |            |  |  |
|                                                                              |                    |                 |                                    |                                                      |                              |                    |            |  |  |
|                                                                              |                    |                 |                                    |                                                      |                              |                    |            |  |  |
|                                                                              |                    |                 |                                    |                                                      |                              |                    |            |  |  |
| หมายหดุ                                                                      | 1                  |                 |                                    |                                                      | รวมเงิน                      | รวมเซิน 100,000.00 |            |  |  |
|                                                                              |                    |                 |                                    |                                                      | ภาษีมูลด่าเพิ่ม 7% 7,000.00  |                    |            |  |  |
|                                                                              | (หนึ่งแลน          | อ็ดทันบาทอ้วน ) |                                    |                                                      | อำนวนเงินทั้งอื้น 107,000.00 |                    |            |  |  |
| ใต้รับฮินล้ำตามรายการจ้าง                                                    | บนไว้อูกต้อง ในนาม | สำนักงานไหญ่    |                                    | ร่าระเงินโดย                                         |                              |                    |            |  |  |
| ในออาทเรียบร้อยแอ้ว                                                          |                    | ผู้ฉ่ายของ _    | ผู้อ่ายของ เงินอด 🗸 เงินโอน 🗸 เร็จ |                                                      |                              |                    |            |  |  |
|                                                                              |                    | ผู้ครวอลอบ      |                                    | 105915147915<br>105911059                            |                              |                    |            |  |  |
| องนานและประทับครา (อันปี) ผู้รับของ ผู้มีอำนาอองนาม                          |                    |                 |                                    |                                                      | วันที่บนเร็ด                 |                    |            |  |  |
|                                                                              | วนที่ (ยัวแว่ด)    |                 |                                    |                                                      |                              |                    |            |  |  |

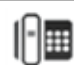